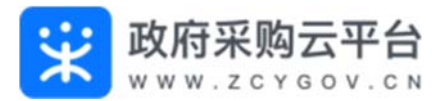

# 供应商注册政采云平台操作指南

# 在入驻前,您需要了解一下基本概念

供应商入驻的介绍

入驻是您使用政采云平台的第一步,您需要完善好入驻信息并提交给审核机 构审核通过后,才能成为正式供应商,在政采云平台进行政府采购业务的操 作。

供应商入驻流程

1、供应商在平台注册账号

2、完善入驻资料提交相关监管审核机构(吉林省采购中心)审核

3、审核通过后成为正式供应商

【提示】供应商一般只需在平台入驻一次即为全平台的正式供应商,不需要再重复注册。

# 开始入驻政采云平台

## 1.注册账号

注册入口 1: 政采云平台电子卖场: https://www.zcygov.cn/ 注册入口 2: 吉林省公共资源交易中心-政采云电子商城入口

以上任意方式进入后 :选择【商家入驻】进行注册。

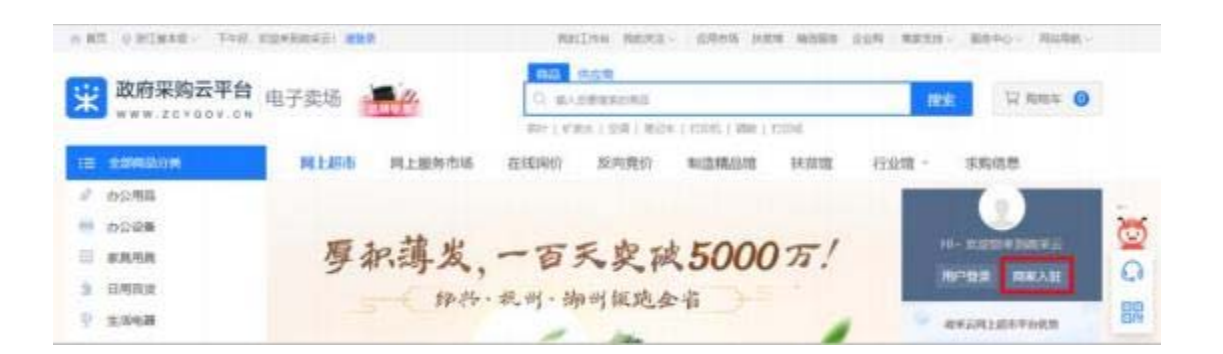

1) 点击【立即入驻】。

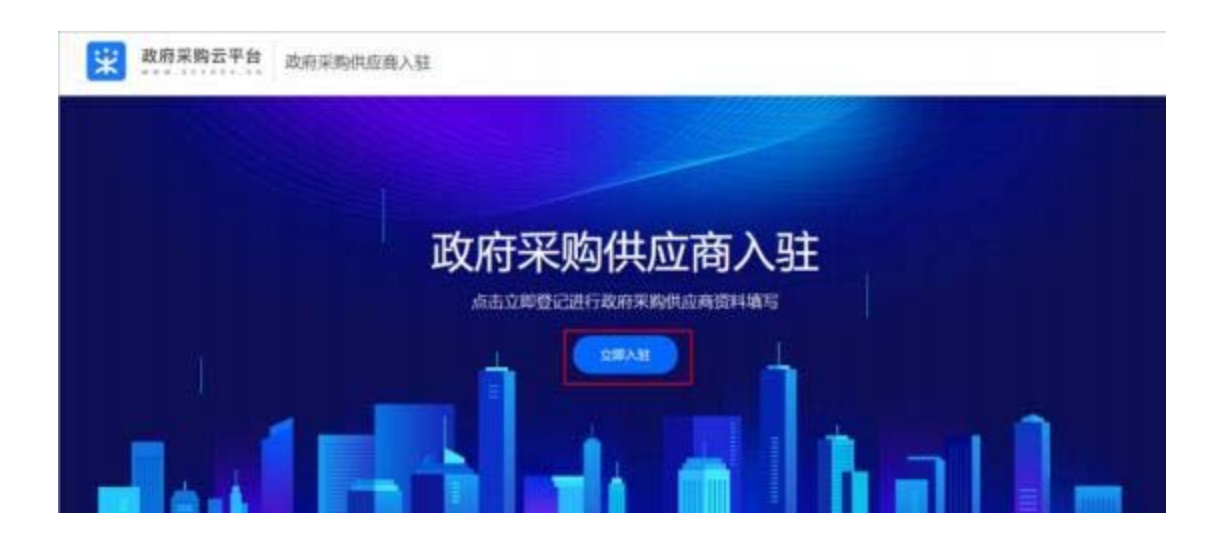

2)填写账号信息:填写页面所有信息,完成后点击【提交登记】。

| 0            |          | (1)                   |                 |
|--------------|----------|-----------------------|-----------------|
| 注册种型         | 2008/#   | 3011008               | 进行研究            |
| * #U494580:  | ・戦闘公司    | ▶ 填写营业执照上登记旅<br>1976  | 公司名称,可查看示例。     |
| +統一社会信用代码:   | 333      | ★ 填写营业执照上的统<br>■■〒    | 社会信用代码,可查看示例。   |
| - (Manufer G | 2m199027 | 厅填写账号,由 6-20 位数<br>10 | 字和字母组成。         |
| · 手机带锅:      | 0002     | 11议境写负责人手机号目;         | 未在平台使用过的,获取输证码。 |
|              | Taki     | fak                   | i               |
| * 验证码:       | 024680   | 21330293              | ]               |
| - 西時:        |          | 图,由 8-16 为数字和字        | 母组成。            |
| * 喇叭带码:      |          |                       |                 |
|              |          | 951.0H                |                 |

## 2.选择区划

供应商登录平台后,必须选择入驻到哪个区划或系统,提交入驻资料后由供应商选择的审核机构进行入驻审核。

选择区划:选择对应的入驻区划或系统,完成后点击【下一步】。

|                      | ITAN G                                                                              | (Kolais                                                                                                    | 默认为政府采购<br>可切换至相应的                                         | 供应商入驻,<br>)入驻平台。                          | 如需入驻为非政府<br>④<br><sub>国单弦</sub>      | 采购供应商, |
|----------------------|-------------------------------------------------------------------------------------|----------------------------------------------------------------------------------------------------|------------------------------------------------------------|-------------------------------------------|--------------------------------------|--------|
|                      | <ol> <li>新航期時: 包括力<br/>美,并</li> <li>第1時時: (1) 動助<br/>后編号</li> <li>(2) 加市</li> </ol> | 至來稅幣总局、海关总署、公会<br>在靖可其內要。約30%和后提文申<br>1度並與利用所在地面接的应区划。<br>京区址要。約5%與於利用干提文申請。<br>18%理至素、均不提区划出于抗点<br>见、上海市本级等。 | 52的管理局等提供采用服务的出<br>8.<br>和无对应区的成正行异物的设备<br>. 如所工作,和州市、上海市等 | 256. #269<br>87#299##35.0<br>#269##453.10 | ARLEIFRO<br>ISM. AMERI<br>ARIM+R. 16 |        |
|                      | 选择                                                                                  | ≩入驻类型+ <b>◆</b> ・樂雲                                                                                           | ⊙                                                          |                                           |                                      |        |
|                      | 选择具体的                                                                               | 的入驻地区+→++地区                                                                                                   | 全国/ [第/ 李琰                                                 | •                                         |                                      |        |
| 如已默认了审核机林<br>不能进行修改+ | <b>与及人员,供应商就</b>                                                                    | → ◆ 描定率线机构成人员:</td <th>954 :<br/>T-#</th> <th>- 修改</th> <th></th> <td></td>                                   | 954 :<br>T-#                                               | - 修改                                      |                                      |        |

# 3. 完善信息

供应商选择入驻区划后,需完善相应的入驻资料,包括基本信息、基本资质、人员信息等。

3.1 基本信息

填写基本信息,带 "\*"的为必填内容。

| ● 基本法府 基本法式 1 | \$2.015 (3546) (37月16年 (3546) 110日168 | 财务信息 人员信息                |                     |
|---------------|---------------------------------------|--------------------------|---------------------|
| 基本信息          | 填写营业执照上登记的公司名称。                       |                          |                     |
| •公司全称         | 杭州市天日有限公司                             | 英文名称                     | MMA.                |
| 公司期待          | (890A)                                | 公司實用者                    | INNA.               |
| *Ω#lLogo      |                                       | <ul> <li>公司地址</li> </ul> | 381m/6865/1952      |
| *公司地址环境       | 云略少编                                  | ·= unmercanners          | 新江島 / 6.Hih / 四朝区 · |
|               | 4/105                                 | 参考营业执照右下角                | 自盖章处的登记机关所在地。       |
| +stat         | 310024                                | 用品                       | winA.               |
| *公司成立日期       | 2000-06-05 填写可对外公布的联系                 |                          | 18800000000         |
| Harrist       |                                       | •丙酮经济行业                  | □≝幸≞ →→ 选择到三级或四级类目  |
| *企业规模 (参考标准)  | ●■231 → 可根据参考标准,选择对                   | 应的企业规模中国的需要              | 111.111代理 -         |
| 题四上市          | 0.8.02                                |                          |                     |
| •52前0·昭       | 2000/8522, 102/8882/9                 |                          |                     |
|               |                                       |                          | 11/100              |
| •滕吉集品牌商 ③     | <ul> <li>● 単 ○ 音</li> </ul>           | • 対应品牌名称                 | (@#.*) *            |
| •国际注册证/品牌模权书③ | ⊥ 上♥ → 如見品牌商井存在多*                     | 个对应品牌名称,需上传              | 对应该正明。              |

【提示】是否是品牌商:如果是品牌商且存在多个品牌的情况,需以附件的形式 上传对应的商标注册证或品牌授权书。

【提示】所属经济行业:选择至三级或四级类目,点击小三角标志在其下拉框中选择。

#### 3.2 基本资质

| 营业执照 查表示例                                  |                    |              |            |            |                                       |
|--------------------------------------------|--------------------|--------------|------------|------------|---------------------------------------|
| •皖一社会信用代码                                  | 91330000761336668H |              | *登记日期      | 2018-12-23 |                                       |
| •登记机关                                      | 浙江省工商行政管理局         |              | ◆注册资本 (万元) | 500 → 注    | ····································· |
| *营业有效时间                                    | 2018-12-23         | <b>1</b> 3 - | 2023-12-22 |            | □ 长期有效                                |
| •经营范围                                      | 体育文化用品             |              |            |            |                                       |
| 填写宫业执照上的有效制                                | 開展 -               |              |            |            | 6/1                                   |
| 填写宫业执服上的有效即<br>•雪业执职归简件                    | +                  |              |            |            | 6/7                                   |
| 項与营业执照上的有效的<br>•专业也将归简件<br>社会保险登记证         | +                  |              |            |            | . 6/1                                 |
| 項与营业执照上的有效<br>• 专业执明目前件<br>社会保险登记证<br>在职人政 | 100                |              | 社保敷養人数     | 100        | 6/1                                   |

#### 3.3 人员信息

供应商需完善企业相关人员信息,其中必须填写法人代表信息。

|       | 人次后志  | 选择对应的人员类型 - × |       |
|-------|-------|---------------|-------|
| Ami66 | •姓名   | 登明            | 8     |
| +     | •英型   | 法定代表人         |       |
|       | •职务   | 童事长           | н     |
|       | 证件类型  | •             |       |
|       | 证件号码  | 1880.X        | 25.40 |
|       | •手机号码 | 15268583518   | I     |
|       | 座机号码  | 調除入           |       |
|       | 电子邮箱  | 1896入         |       |
|       | 地址    | 御給入           |       |
|       | 邮政编码  | 制始入           |       |

3.4 特定资质(选填)

3.5 信用信息(选填)

3.6 出资信息

0

1) 上传出资信息相关附件、填写出资总额。

【提示】出资文件:如果是非个体工商户,必须上传公司章程或验资报告或合伙协议;如果是个体工商户,请上传个体工商户无此资料的盖章情况说明扫描件

| 出资信息 |                                       |                                   |           |        |
|------|---------------------------------------|-----------------------------------|-----------|--------|
| *2#  | J. 1.10                               |                                   | •山街台駅(万元) | 111    |
|      | @ ulling                              | 0                                 | +         |        |
|      | に単純正常基分く化工作や、201<br>総合化力(2) 加速的空間量や体1 | 1上帝公常審理(或13年短音)。<br>1第月一司公上侍衛兄弟婿。 | 填写出资总额,   | 单位为万元。 |

#### 2) 添加出资人:点击【新增】。

| 出资人列表 |       |         |               |             |       | RETER |
|-------|-------|---------|---------------|-------------|-------|-------|
| 出资人类型 | 出资人名称 | 出资额(万元) | 1510          | 2018/01/260 | 同社中的社 | 操作    |
|       |       |         |               |             |       |       |
|       |       |         |               |             |       |       |
|       |       |         | 112.000       |             |       |       |
|       |       |         | 711 (5.00.30) |             |       |       |

3) 填写出资人信息:带"\*"的为必填项,完成后点击【确认】。

| *出资人类型⑦                     | 自然人        |
|-----------------------------|------------|
| •出资人名称                      | 其他出资人      |
| <ul> <li>出资额(万元)</li> </ul> | 100        |
| •币种                         | 人民币        |
| •出资比例(%)                    | 20         |
| •出资时间                       | 2020-01-08 |
| 说明                          | 游输入        |
|                             | 0/         |

- 3.7 财务信息
- 1)点击【新增】。

| 财务信息(单位 | : 万元) |      |          |             |      |             |         | 954B |
|---------|-------|------|----------|-------------|------|-------------|---------|------|
| 经济年度    | 電磁权入  | 实权资本 | *()00.00 | 所得税         | 司产自计 | <b>外闭合计</b> | 所有者权益合计 | 操作   |
|         |       |      |          |             |      |             |         |      |
|         |       |      |          |             |      |             |         |      |
|         |       |      |          | <b>被无</b> 法 |      |             |         |      |
|         |       |      |          |             |      |             |         |      |

2)填写财务信息:包括基本信息、损益表、资产负债表,带"\*"的为必填
 项,完成后点击【确认】。

| andraith E                    | 11.1<br>2010 | 刻券信息<br>必须与                             | <b>排服附件中的时间一致</b> 。                                                                | × 2007 <b>Q</b> |  |
|-------------------------------|--------------|-----------------------------------------|------------------------------------------------------------------------------------|-----------------|--|
| *******                       | 8.0          | • · · · · · · · · · · · · · · · · · · · | 2029-01 E Miclitiket/forma O R O B                                                 |                 |  |
| ********<br>#******<br>#***** |              | 81                                      | 192.                                                                               |                 |  |
| antera<br>Antera              |              | -125204                                 | ▲ 上時 →上传资产负债表和损益表 →<br>電上#本方法##4883年、12周期用単位公司号、信用期早早期公園+月日日来、公主大法会30441月、時点不<br>目 |                 |  |

【提示】财报附件:上传最近年度的资产负债表和损益表,如果是当年新成立的公司,提供当年年度的累计月份报表,文件大小为20M,格式不限。个体商户上传情况说明。

| ADM-HI   | 资产负债表 查告示例 |        | 如没有对外投资额,填写 0.00 万元 - |      |     |
|----------|------------|--------|-----------------------|------|-----|
| 4.4%2112 | •资产会计      | 500.00 | •13分报册                | 0.00 | 81  |
|          | •所有者权监合计   | 500.00 | *快播合计                 | 0.00 | 591 |
|          | ·集改资本      | 400.00 | 波产快速率                 | 105  |     |

| 27   Hz | a geniti                  | 查看损益表填写示例 - |             |        |    |  |
|---------|---------------------------|-------------|-------------|--------|----|--|
|         | *堂自改入                     | \$00.00     | •脑囊脱金及用加    | 30.00  | 17 |  |
|         | <ul> <li>FDEEB</li> </ul> | 403.00      | •新霉胺        | 30.00  |    |  |
| 14      | *專利用                      | 300.03      | UNDER/ORDER | 61.075 |    |  |
|         |                           | 804         | -           |        |    |  |
|         |                           |             |             |        |    |  |

#### 3.8 提交审核

供应商完善入驻资料后提交审核,由审核机构进行初审。

| 雑店 | 建型              | 10.95     | 手机带码           | 由机带等                    | 电子邮箱 | 1911     |
|----|-----------------|-----------|----------------|-------------------------|------|----------|
| 小明 | 法定代表人           | 恐经境       | 18806533333    |                         |      | usis ann |
| 10 | 间读同意后打钩。        |           |                | HEND CHARMAN COMMAN     | (2)  |          |
| 1  | 阅读同意后打 <u>担</u> | 🗕 🖬 ‡ABR# | 中國東 (四月末時中山南1日 | Hanc) (Lawrend) (Dellan | 2)   |          |

【提示】如暂不提交申请,可点击【保存草稿】。

# 4.查看入驻审核情况

供应商提交入驻申请后,可查看整个审核流程及审核进度。

菜单路径:用户中心——入驻与材料——基本信息管理

| ¥ REFERENCE | II AMAMM * 0 1151 |          |           | 1000327                  | (89) 06 (98 | CARE    | •                                       |
|-------------|-------------------|----------|-----------|--------------------------|-------------|---------|-----------------------------------------|
|             | E+3923            |          | 点击查看,     | 在详情页中                    | 中选择"查看全部"   | ,可查礼    | a a b a b a b a b a b a b a b a b a b a |
| S SERVICE   | \$1222.01         | 中国人      | warting   | 8461                     | \$10494     | 1.      |                                         |
| 12 服务信息起置   | 19710             | <b>#</b> | Ridwittin | <ul> <li>Heba</li> </ul> | 100         |         | SISTER                                  |
|             |                   |          |           |                          | 2.8         | W10 - E | 2 00                                    |
|             |                   |          |           |                          | 点击返回登记也     | 可查看审核   | <b>◆</b><br>亥状态及进度。                     |

### 4.1 待初审/终审状态

| 0                                                                                            | 0               | 0                 | 0            |                |
|----------------------------------------------------------------------------------------------|-----------------|-------------------|--------------|----------------|
| 11.6698-43                                                                                   | 05 10324W       | (DSI-COM)         | <b>計料业</b> 体 |                |
| © 19985, 641129                                                                              | 此思想的洗練日志中豐豐會協洗規 | Bitte             |              |                |
| 资料审核                                                                                         |                 |                   |              | 2000-03        |
| • 40# E.R.t.                                                                                 |                 |                   | 终审通过之前,      | ◆<br>供应商可撤回申请。 |
| <ul> <li>Itie Cakonell,<br/>R (TE 'NER)<br/>R MERMERS<br/>R MERMERS<br/>R R EL RR</li> </ul> |                 | 6 (348) (30)<br>6 |              |                |
|                                                                                              |                 |                   |              |                |

#### 4.2 审核未通过

| 0               | 0                 |           | 0            |  |
|-----------------|-------------------|-----------|--------------|--|
| 过册称号            | 医加速率              | 出料用器      | <b>贾昭泰</b> 维 |  |
|                 |                   | 1111      |              |  |
| ② 建交流动、加坡可应和    | LD集的运转日本中宣誓审判33型/ | 1970      |              |  |
| 资料审核 查看审        | 核不通过的原因。          |           |              |  |
| • 標本 <b>中国立</b> | ●<br>●田平政序回 様改申請  | → 修改信息后再提 | 交申请。         |  |

【提示】如初审或终审未通过,供应商查看失败原因并修改入驻信息后再次提交

# 5.成为正式供应商

0

# 菜单路径: 用户中心——入驻与材料——基本信息管理

| 诺 政府采购云平台  | 1 入驻与材料 ▼ 💿  | 前台大厅                              | 预警 待 <mark>务</mark> | 消 <mark>20</mark> CA管理  | in Hammer - |
|------------|--------------|-----------------------------------|---------------------|-------------------------|-------------|
|            | 基本信息管理       |                                   |                     |                         |             |
| 122 基本信息管理 | No. DD ET MI |                                   |                     |                         | ,           |
| 🗔 分支机构管理   | 注册区划         |                                   |                     |                         |             |
| 🗟 分支机构审核   | 登记区划         | 申请信息                              | 审核机构                | 登记状态                    | 操作          |
| B. 服务信息配置  | .畏           | 申请人:<br>登记时间: 2021-09-16 11:04:12 |                     | <ul> <li>已入库</li> </ul> | 查看 变更 更多▼   |
| 國 收款账户管理   |              |                                   |                     |                         |             |
| 🔉 收货地址管理   |              |                                   |                     | 共有1梁                    |             |
| ○ 入驻中心     |              |                                   |                     |                         |             |
|            |              |                                   |                     |                         |             |
|            |              |                                   |                     |                         |             |
|            |              |                                   |                     |                         |             |
|            |              |                                   |                     |                         | ्           |
|            |              |                                   |                     |                         |             |
|            |              |                                   |                     |                         |             |
|            |              |                                   |                     |                         |             |
|            |              |                                   |                     |                         |             |
|            |              |                                   |                     |                         |             |
|            |              |                                   |                     |                         |             |